## Fleet Management Tool SOP:

Fleet Management Tool ist ein Flotten-Management-Tool, mit dem DSPs Informationen und Details zu ihrer Flotte im Logistikportal einsehen können. DSP-Besitzer können im Logistikportal Fahrzeuge zu ihrer Flotte hinzufügen, entfernen und bearbeiten. Armada-Fahrzeuge werden automatisch vom FMC-Portal (LeasePlan) in das Tool hinzugefügt. Sowohl selbst geleaste oder im Eigenbesitz befindliche Fahrzeuge als auch Mitfahrzeuge müssen von den DSPs über das Tool selbst hinzugefügt werden. Fahrzeugdokumente können zusammen mit der Eingabe der Fahrzeugdetails hochgeladen werden.

## **1.1 DSP Fleet Portal**

 Zugriff auf das Flotten-Management-Portal: Gehen Sie im Logistikportal unter der Registerkarte Administration auf Flotte: <u>https://logistics.amazon.de/fleet-management</u>

Alternativ können Sie sich über den Link https://logistics.amazon.de/ beim Logistikportal anmelden und in der Navigationsleiste Setup -> Fleet auswählen, um auf das Flottenportal zuzugreifen.

| amazon            | Home       | Scheduling    | Work Summary Tool    | Operations | Performance   | Payments       | Setup                |  |
|-------------------|------------|---------------|----------------------|------------|---------------|----------------|----------------------|--|
|                   |            |               |                      |            |               |                | Associates           |  |
|                   |            |               |                      |            |               |                | Managers             |  |
|                   |            |               |                      |            |               |                | Resources            |  |
| application is co | omplete. V | Ve will conta | act you after we hav | reviewed y | our informati | on.            | Fleet                |  |
|                   |            | V Bad         | kground check        |            |               | ✓ Service area | Route Commitments    |  |
| ing tasks below.  |            |               |                      |            |               |                | Compliance Documents |  |

2. **DSP-Flottenansicht:** Die Zielseite für das Flottenportal zeigt den Bestand aller in der Flotte befindlichen Fahrzeuge.

| Administration > Flotte |                             |                      |                  |                                    |                           |                                        |                                 |
|-------------------------|-----------------------------|----------------------|------------------|------------------------------------|---------------------------|----------------------------------------|---------------------------------|
| Flotte                  |                             |                      |                  |                                    |                           |                                        |                                 |
| Station<br>Alle         | •                           |                      |                  |                                    |                           |                                        |                                 |
| Meine Fahrzeuge         | Leasingreservierungen       | Marken-Fahrzeug-Be   | estellungen      |                                    | Parker                    | n bearbeiten Fahrzeug                  | je hinzufügen                   |
| FAHRZEUGE               | 0 1<br>Authorisiert 🖲 ak    | 1<br>(TIV IN DER INS | 4<br>tandhaltung | PARKEN                             | 2<br>Bezahlt ausserhalb d | Inaktiv                                | <i>i</i> e Fahrzeuge anzeigen 🌘 |
| Q Suche Fahrzeugna      | ame, Kennzeichennummer, Fal | hrgestell            |                  |                                    |                           |                                        | $\langle 1 \rangle$             |
| Fahrzeugname            | VIN                         | Kennzeichen #        | Тур              | Marke & Modell                     | Läuft ab in               | Status 1=                              | Aktionen                        |
| chroma updated4         | 56789765431234578           | 56784                | Subunternehmer   | MERCEDES-BENZ,<br>SPRINTER L2H2 18 |                           | In der Wartung<br>Vorbeugende Wartung. |                                 |
| esrer                   | 45645674345623457           | DFGTHY               | Subunternehmer   | OTHER, OTHER                       |                           | A In der Wartung<br>Reparaturservice.  | •••                             |
| kma-vname1              | KMASUB1KXASUB1234           | KMASUB1              | Subunternehmer   | STREETSCOOTER,<br>WORK BOX         |                           | A ln der Wartung<br>Reparaturservice.  |                                 |
| New1                    | ACDEFGH1234567890           | ABCD1234             | Leasing (XYZ123) | MERCEDES-NFZ, VITO<br>114          | # #count ## Tag (e)       | A In der Wartung<br>Reparaturservice.  | •••                             |
| kmaLease1               | KMALEASEXKMALEASE           | KMALEAS              | Vermietet        | MERCEDES-BENZ,<br>SPRINTER L2H2 18 |                           | • Aktiv<br>Bis 2020-07-25.             | •••                             |
| kmaOwn1                 | KMARWN1KXAAWN1134           | KMAOWN1              | Im Besitz        | MERCEDES-NFZ,<br>SPRINTER          |                           | Aktiv                                  | •••                             |
| kmasub2                 | KMASUB21XKMASUB21           | KMASU1X              | Subunternehmer   | MERCEDES-NFZ, VITO<br>114          |                           | • Aktiv                                |                                 |
|                         |                             |                      |                  |                                    |                           |                                        |                                 |

3. Fahrzeuge können nach Delivery Station gefiltert werden, sofern der DSP an mehreren Stationen tätig ist.

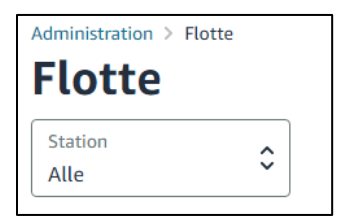

# **1.2** Hinzufügen von Fahrzeugen - Amazon "branded" Fahrzeuge (mit Logo)

Amazon "branded" Fahrzeuge (mit Logo), werden automatisch in den Flottenbestand geladen.

1. Alle auf ein DSP registrierten Amazon "branded" Fahrzeuge werden automatisch in die Liste des Flottenbestands hinzugefügt (automatisiert durch Datenintegration mit Leaseplan).

2. DSP-Besitzer müssen diese Fahrzeuge nicht manuell der Liste hinzufügen.

# 1.3 Hinzufügen von Fahrzeugen – "Non - branded" Fahrzeuge (ohne Logo)

**Starten Sie das Hinzufügen von Fahrzeugen:** Klicken Sie auf der Hauptseite, auf der Sie die Flottenübersicht sehen, auf die Schaltfläche "Fahrzeuge hinzufügen".

### Fahrzeuge hinzufügen

**Wählen Sie den Fahrzeugtyp:** Wählen Sie für die Frage zum Fahrzeugtyp die Option "Non - branded" Fahrzeuge aus. Wählen Sie "Ja", wenn Sie gefragt werden: "Haben Sie derzeit das Fahrzeug?" Geleaste Fahrzeuge können erst nach Erhalt des Fahrzeugs hinzugefügt werden.

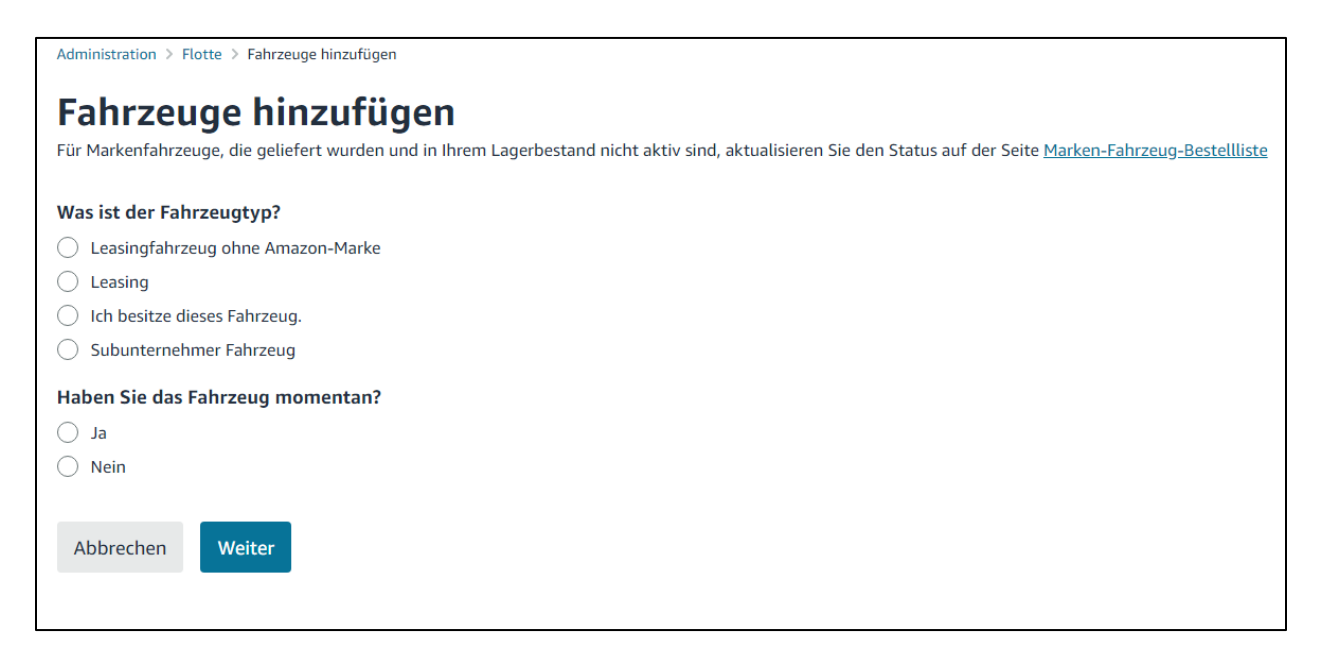

**Füllen Sie die Leasingdetails aus:** Geben Sie die Lieferstation ein, an der das Fahrzeug verwendet wird und die Details des Leasingvertrags. Laden Sie auch das Leasingdokument hoch, indem Sie das Bild PDF oder Excel-Datei von Ihrem lokalen System auswählen.

| Administration > Flotte > Fahrzeuge hinzufügen                                                                                                    |
|----------------------------------------------------------------------------------------------------|
| Fahrzeuge hinzufügen (Leasingfahrzeug ohne Amazon-Marke)                                                                                                    |
| An welcher Station wird dieses Fahrzeug eingesetzt?                                                                                                    |
| Station 🗘                                                                                                    |
| <b>Leasinginformationen eingeben</b><br>Wir benötigen Ihre Leasinginformationen, um Ihre Routen zu sichern<br>und zukünftige Probleme mit dem Leasinganbieter zu lösen. |
| Leasinganbieter Enddatum des Leasingvertrages 🛱                                                                                                    |
| Leasingdokument hochladen                                                                                                    |
| Choose a file OR drag it here<br>File formats supported: PDF,JPG,JPEG,PNG,XLS,XLSX                                                                                      |
| Zurück Weiter                                                                                                    |

**Fahrzeugdetails hinzufügen:** Fügen Sie den Fahrzeugnamen, die Fahrgestellnummer, das Zulassungsjahr, die Marke, das Modell, das Untermodell, das Kennzeichen und das Land der Anmeldung hinzu. Klicken Sie auf "Speichern", um das Hinzufügen des Fahrzeugs zu Ihrer Flotte abzuschließen.

**Fahrzeugname \*:** Dies ist ein optionaler Name, den DSP für den internen Gebrauch und die Identifizierung des Fahrzeugs nutzen kann.

- 1. VIN: 17-stellige Fahrzeugkennung auf dem Mietvertrag und an verschiedenen Stellen des Fahrzeugs vorhanden. Dieses Feld kann für kein Fahrzeug in einer anderen DSP-Flotte im Netzwerk dupliziert werden.
- Jahr, Marke, Modell und Untermodell: Diese Informationen finden Sie in den Leasingdokumentation. Wenn der richtige Wert nicht in der Liste enthalten ist, wählen Sie für dieses Feld "Andere".
- 3. **Zulassungsstatus:** Das Land, in der das Fahrzeug registriert ist.
- 4. **Kennzeichen:** Die eindeutige Fahrzeugkennung anhand der Kennzeichen.
- 5. Mietbeginn: Kann nicht in der Zukunft liegen. Nicht erforderlich für eigene Fahrzeuge.
- 6. **Mietenddatum:** Maximal 5 Jahre (60 Monate) sind vom System zulässig. Nicht erforderlich für eigene Fahrzeuge.
- 7. Leasingdokumentation ODER Registrierungsdokumentation: Fahrzeugregistrierung, Rechnung oder ein anderer Besitznachweis müssen hochgeladen werden. Es können mehrere Dokumente gleichzeitig hochgeladen werden.

#### 8. Wählen Sie "Speichern", wenn die

| Administration > Flotte > F                                                 | uge hinzufügen                                     |       |
|-----------------------------------------------------------------------------|----------------------------------------------------|-------|
| Fahrzeuge                                                                   | <b>nzufügen</b> (Leasingfahrzeug ohne Amazon-M     | arke) |
| Geben Sie Fahrzeug<br>Bitte geben Sie Ihre Fahrz<br>Onboarding abzuschließe | a <b>ils ein.</b><br>Iformationen unten an, um das |       |
| Apr101                                                                      | VVWAB123467899088                                  |       |
| Jahr<br>2017                                                                | Marke CEDES-BENZ                                   |       |
| Modell<br>SPRINTER L2H2 18                                                  | Untermodell<br>314CDi 4WD                          |       |
| ABC000                                                                      | Eingetragener Staat<br>DE - Deutschland            |       |
| Zurück Speicher                                                             |                                                    |       |

Eingangsüberprüfung abgeschlossen ist: Der neue Fahrzeugeintrag wird jetzt auf der Zielseite angezeigt.

| Apr101 | VVWAB123467899088 | ABC000 | Vermietet | MERCEDES-BENZ,<br>SPRINTER L2H2 18 | • Aktiv<br>Bis 2020-07-09. |  |
|--------|-------------------|--------|-----------|------------------------------------|----------------------------|--|
|--------|-------------------|--------|-----------|------------------------------------|----------------------------|--|

## 1.4 Hinzufügen von Fahrzeugen - Eigene Fahrzeuge

**Starten Sie das Hinzufügen von Fahrzeugen:** Klicken Sie auf der Hauptseite, auf der Sie die Flottenübersicht sehen, auf die Schaltfläche "Fahrzeuge hinzufügen".

### Fahrzeuge hinzufügen

Wählen Sie den Fahrzeugtyp: Wählen Sie für die Frage zum Fahrzeugtyp "Ich besitze dieses Fahrzeug" aus. Wählen Sie "Ja", wenn Sie gefragt werden: "Haben Sie derzeit das Fahrzeug?" Eigene Fahrzeuge können erst hinzugefügt werden, nachdem Sie das Fahrzeug erhalten haben.

**Fahrzeugdetails hinzufügen:** Fügen Sie Startdatum, Fahrzeugname, Fahrgestellnummer, Jahr, Marke, Modell, Untermodell, Kennzeichen und Land der Anmeldung hinzu. Wählen Sie die Station aus, in der das Fahrzeug eingesetzt wird. Klicken Sie auf "Speichern", um das Hinzufügen des Fahrzeugs zu Ihrer Flotte abzuschließen.

1. Station: Wählen Sie die Lieferstation aus, in der das Fahrzeug eingesetzt wird.

2. Startdatum: Das Datum, ab dem das Fahrzeug genutzt wird.

3. **Fahrzeugname \*:** Dies ist ein optionaler Name, den DSP für den internen Gebrauch und die Identifizierung des Fahrzeugs haben kann.

4. **VIN:** 17-stellige Fahrzeugkennung auf dem Mietvertrag und an verschiedenen Stellen des Fahrzeugs vorhanden. Dieses Feld kann für kein Fahrzeug in einer anderen DSP-Flotte im Netzwerk dupliziert werden.

5. Jahr, Marke, Modell und Untermodell: Diese Informationen finden Sie in der Leasingdokumentation. Wenn der richtige Wert nicht in der Liste enthalten ist, wählen Sie für dieses Feld "Andere".

6. **Zulassungsstatus:** Die Region, in der das Fahrzeug registriert ist.

7. **Kennzeichen:** Die eindeutige Fahrzeugkennung anhand der Kennzeichen.

8. Mietbeginn: Kann nicht in der Zukunft liegen. Nicht erforderlich für eigene Fahrzeuge.

9. **Mietenddatum:** Maximal 5 Jahre (60 Monate) sind vom System zulässig. Nicht erforderlich für eigene Fahrzeuge.

10. Leasingdokumentation ODER Registrierungsdokumentation: Fahrzeugregistrierung, Rechnung oder ein anderer Besitznachweis müssen hochgeladen werden. Es können mehrere Dokumente gleichzeitig hochgeladen werden.

11. Wählen Sie "Speichern", wenn Sie fertig sind

| Administration > Flotte >                                                | Fahrzeu                        | ıge hinzufügen                                                     |                       |                |
|--------------------------------------------------------------------------|--------------------------------|--------------------------------------------------------------------|-----------------------|----------------|
| Fahrzeuge                                                                | hir                            | nzufügen (l                                                        | Eige                  | enes Fahrzeug) |
| An welcher Station w                                                     | ird die                        | eses Fahrzeug eingese                                              | tzt?                  |                |
| Station<br>Hemel Hempstead (D.                                           | ≎                              |                                                                    |                       |                |
| Geben Sie Fahrzeu<br>Bitte geben Sie Ihre Fahr<br>Onboarding abzuschließ | <b>gdeta</b><br>rzeugin<br>en. | <b>ils ein.</b><br>formationen unten an, ur                        | n das                 |                |
| Startdatum<br>04/10/2020                                                 | ⊞                              |                                                                    |                       |                |
| Apr-1                                                                    |                                | Z00937G22389K1926                                                  |                       |                |
| Jahr<br>2020                                                             | \$                             | Marke<br>MERCEDES-BENZ                                             | \$                    |                |
| Modell<br>SPRINTER L2H2 18                                               | \$                             | Untermodell<br>314CDi 4WD                                          | \$                    |                |
| D27887                                                                   |                                | Eingetragener Staat<br>DE - Deutschland                            | \$                    |                |
| Laden Sie Ihr Registrieru                                                | ngsdok                         | ument hoch                                                         |                       |                |
|                                                                          | F                              | Choose a file <b>OR</b> dra<br>ile formats supported: PDF, JPG, JF | g it here<br>EG,PNG,2 | 2<br>KLS, XLSX |
| tempsnip.png                                                             |                                |                                                                    |                       | ×              |

## 1.5 Fahrzeuge hinzufügen - Mietfahrzeuge

**Starten Sie das Hinzufügen von Fahrzeugen.** Klicken Sie auf der Hauptseite, auf der Sie die Flottenübersicht sehen, auf die Schaltfläche "Fahrzeuge hinzufügen".

### Fahrzeuge hinzufügen

**Hinzufügen:Wählen Sie Fahrzeugtyp :** Wählen Sie "Mietfahrzeug", wenn Sie nach dem Fahrzeugtyp gefragt werden. Wählen Sie "Nein", wenn Sie ein Mietfahrzeug gebucht haben, dieses aber noch nicht bereit gestellt wurde. Wählen Sie "Ja", wenn die Mietfahrzeuge bereits geliefert wurden. Wählen Sie dann "Weiter".

| Administration > Flotte > Fahrzeuge hinzufügen                                                                                                    |
|----------------------------------------------------------------------------------------------------|
| Fahrzeuge hinzufügen                                                                                                    |
| Für Markenfahrzeuge, die geliefert wurden und in Ihrem Lagerbestand nicht aktiv sind, aktualisieren Sie den Status auf der Seite Marken-Fahrzeug-Bestellliste |
| Was ist der Fahrzeugtyp?                                                                                                    |
| C Leasingfahrzeug ohne Amazon-Marke                                                                                                    |
| O Leasing                                                                                                    |
| 🔿 Ich besitze dieses Fahrzeug.                                                                                                    |
| Subunternehmer Fahrzeug                                                                                                    |
| Haben Sie das Fahrzeug momentan?                                                                                                    |
| at O                                                                                                    |
| O Nein                                                                                                    |
| Abbrechen                                                                                                    |
|                                                                                                    |

#### Reservierungsinformationen ausfüllen

- 1. Station: Die Lieferstation, an der das Fahrzeug genutzt wird
- 2. Vermieter: Firma, die das Fahrzeug mietet
- 3. Mietreservierungsnummer
- 4. Beginn der Reservierung
- 5. Ende der Reservierung

6. Anzahl der Fahrzeuge: Die Fahrzeuganzahl, die reserviert wurde und auf dem Reservierungsdokument angegeben ist.

7. Reservierungsdokument: Die Bestätigungsdokumente für die Mietreservierung müssen vor dem Speichern hochgeladen werden. Geben Sie jeweils nur die Reservierungsinformationen eines Dokuments ein. Wenn ein DSP mehrere Reservierungen hat, führen Sie diesen Schritt für jede Reservierung einzeln und separat durch.

8. Wählen Sie "Speichern" oder "Weiter", wenn Sie fertig sind.

| Administration > Flotte > Fahrzeu                                                                                                    | ge hinzufügen                                                                             |                                     |          |          |           |
|----------------------------------------------------------------------------------------------------|-------------------------------------------------------------------------------------------|-------------------------------------|----------|----------|-----------|
| Fahrzeuge hir                                                                                                    | ızufügen                                                                                  | (Rese                               | ervierun | gsinform | nationen) |
| An welcher Station wird die<br>Station<br>Hemel Hempstead (D                                                                                                 | eses Fahrzeug einge                                                                       | setzt?                              |          |          |           |
| Geben Sie Leasinginform<br>Wir benötigen Ihre Leasing-Rese<br>Routen zu sichern und zukünftig<br>lösen. Geben Sie die Information<br>Reservierungsbeleg ein. | nationen ein<br>ervierungsinformatione<br>ge Probleme mit dem N<br>nen nur aus einem einz | en, um Ihre<br>/ermieter z<br>zigen | 2        |          |           |
| Sixt                                                                                                    | ABC124                                                                                    |                                     |          |          |           |
| Leasing-Startdatum<br>04/08/2020                                                                                                    | Enddatum des Leasing<br>07/17/2020                                                        | IS 🛗                                | 2        | \$       |           |
| Laden Sie Ihr Reservierungsdoku                                                                                                    | ument hoch                                                                                |                                     |          |          |           |
| FI                                                                                                    | Choose a file OR                                                                          | drag it here<br>G,JPEG,PNG,XI       | LS, XLSX |          |           |
| Zurück Speichern                                                                                                    |                                                                                           |                                     |          |          |           |

**Reservierungszusammenfassung:** Sie werden automatisch auf diese Seite weitergeleitet. Fügen Sie im Rahmen dieser Mietreservierung Fahrzeuginformationen aller Fahrzeuge hinzu.

1. **"Fahrzeug Hinzufügen**": Zum Hinzufügen eines weiteren Fahrzeugs als Teil dieser Reservierung.

2. **"Fahrzeuginformationen Hinzufügen":** So fügen Sie Details zum angegebenen Fahrzeug hinzu.

3. **"Fahrzeug (e) Entfernen**": So entfernen Sie das angegebene Fahrzeug aus dieser Reservierung.

4. "Reservierung entfernen" So entfernen Sie die gesamte Reservierung.

| Administration > Flotte > ABC124                                                           | dministration > Flotte > ABC124 |                          |                                  |  |  |  |
|--------------------------------------------------------------------------------------------|---------------------------------|--------------------------|----------------------------------|--|--|--|
| Reservierung: ABC                                                                          | Reservierung entfernen          |                          |                                  |  |  |  |
| easing-Anbieter: Sixt Station: Hemel Hempstead (DHP1) - AMZL Reservierungsbeleg: grey, PNG |                                 |                          |                                  |  |  |  |
| # #vehicleCount ## Leasingf                                                                | ahrzeuge                        |                          | Fahrzeug hinzufügen              |  |  |  |
| Vehicle 1                                                                                  | 2020-04-08 - 2020-07-17         | Warten auf Informationen | Fahrzeuginformationen hinzufügen |  |  |  |
| Vehicle 2                                                                                  | 2020-04-08 - 2020-07-17         | Warten auf Informationen | Fahrzeuginformationen hinzufügen |  |  |  |
|                                                                                            |                                 |                          |                                  |  |  |  |

#### Fahrzeuginformationen hinzufügen:

Wählen Sie "Fahrzeuginformationen hinzufügen" für eines der Fahrzeuge und geben Sie die folgenden Informationen an:

1. **Fahrzeugname \*:** Dies ist ein optionaler Name, den DSP für den internen Gebrauch und die Identifizierung des Fahrzeugs haben kann.

2. **VIN:** 17-stellige Fahrzeugkennung auf dem Mietvertrag und an verschiedenen Stellen des Fahrzeugs vorhanden. Dieses Feld kann für kein Fahrzeug in einer anderen DSP-Flotte im Netzwerk dupliziert werden.

3. Jahr, Marke, Modell und Untermodell: Diese Informationen finden Sie in der Leasingdokumentation. Wenn der richtige Wert nicht in der Liste enthalten ist, wählen Sie für dieses Feld "Andere".

4. Zulassungsstatus: Die Region, in der das Fahrzeug registriert ist.

5. Kennzeichen: Die eindeutige Fahrzeugkennung anhand der Kennzeichen.

6. **Start- und Enddatum der Anmietung:** Wird basierend auf den Reservierungsdaten vorab ausgefüllt, kann jedoch bei Bedarf für jedes Fahrzeug geändert werden.

7. **Mietdokumentation:** Die Mietrechnung muss als Besitznachweis hochgeladen werden. Es können mehrere Dokumente gleichzeitig hochgeladen werden. Die Dokumente können durch Aktivieren des Kontrollkästchens auf alle Fahrzeuge in einer einzigen Reservierung angewendet werden.

8. Wählen Sie "Speichern", wenn Sie fertig sind. Wiederholen Sie diesen Vorgang für alle Fahrzeuge in der Reservierung, die bereit gestellt wurden.

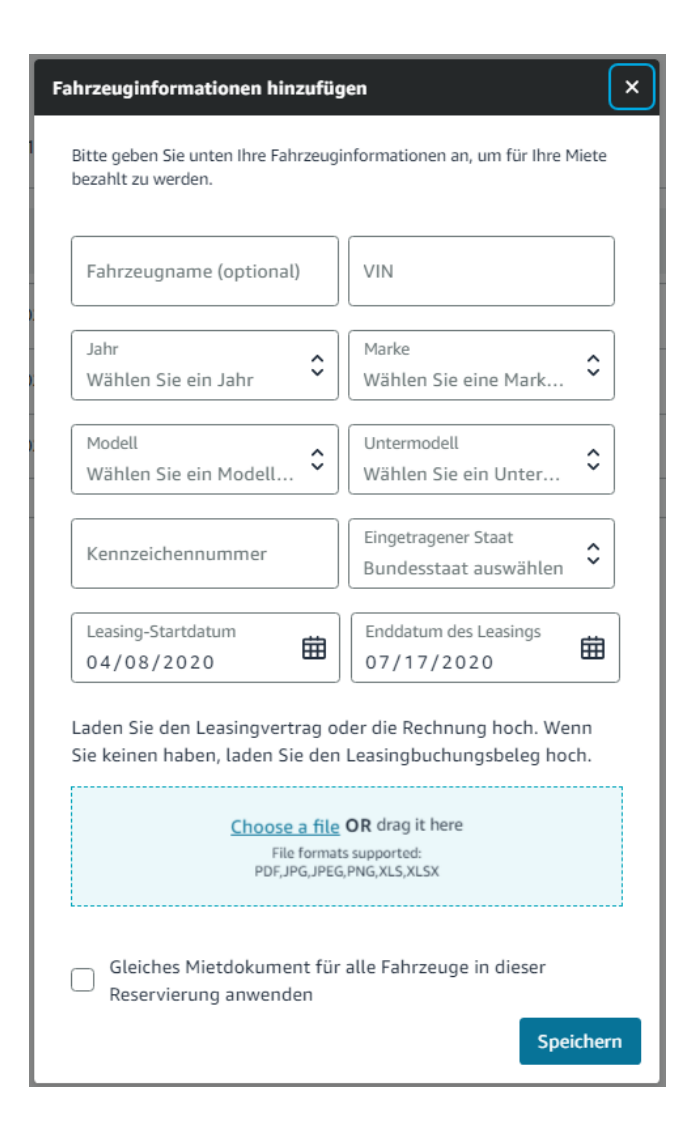

## **1.6** Fahrzeuge aktualisieren - Amazon "branded" Fahrzeuge

1. Amazon "branded" Fahrzeuge werden automatisch von der Fleet Management Company, dh. Leaseplan, aktualisiert.

2. Leaseplan Daten dienen als Grundlage für alle Amazon "branded" Fahrzeuge . DSPs können über das Portal einen Fahrzeugnamen / Fahrzeugstatus hinzufügen und die Fahrzeugstationen ändern.

- 3. Aktualisieren Sie das Fahrzeug auf der Fahrzeugdetailseite.
  - 1. Klicken Sie in der Fahrzeugübersicht auf die Zeile des Fahrzeugs, dass Sie anzuzeigen oder bearbeiten möchten.

| Test1 | 89876456786543256 | 56745 | Von Amazon geleast | MERCEDES-BENZ,<br>SPRINTER L2H2 18 | Aktiv<br>Bis 2023-12-14. |  |
|-------|-------------------|-------|--------------------|------------------------------------|--------------------------|--|
|       |                   |       |                    |                                    |                          |  |

2. Ein beliebiger Name kann einem Fahrzeug für den internen Gebrauch hinzugefügt werden. Wählen Sie in der Fahrzeugübersicht das Stiftsymbol neben dem

Fahrzeugnamen. Geben Sie einen neuen Namen ein und wählen Sie "Speichern".

3. Sofern ein Fahrzeug in einer anderen Station genutzt wird, kann die aktuelle Station entsprechend geändert werden. Wählen Sie in der Fahrzeugübersicht das Stiftsymbol neben der Station. Wählen Sie die neue Station aus und drücken Sie "Speichern".

| Administration > Flotte >    | Test1                                                                                                    |                      |
|------------------------------|----------------------------------------------------------------------------------------------------|----------------------|
|                              | Test1 & Aktiv                                                                                                    | Status aktualisieren |
| Standard<br>Paketlieferwagen | 2018 MERCEDES-BENZ, SPRINTER L2H2 18   56745   89876456786543256   UUK1 🔗<br>Amazon Leasingfahrzeug 2018-12-14 - 2023-12-14   LeasePlan |                      |
| Fahrzeugakt                  | ivität Alles anzeigen                                                                                                    | < <u>1</u> >         |
| Fahrzeug hinzuget            | ügt 04/22/2020                                                                                                    |                      |

 Der Fahrzeugstatus kann in "In Wartung" oder "Aktiv" geändert werden. Wenn das Fahrzeug gewartet wird, muss der Grund nachträglich ausgewählt werden (Reparaturen / regelmäßige Wartung müssen durchgeführt werden).

| ×      |
|--------|
|        |
|        |
| ^      |
| ~      |
| ^      |
| ~      |
| Update |
|        |

# **1.7** Fahrzeuge aktualisieren – geleaste "non - branded" Fahrzeuge, eigener Besitz und Mietfahrzuge

Aktualisierungen in der Fahrzeugdetailseite: Die Bearbeitung von Fahrzeuginformationen erfolgt über die Fahrzeugdetailseite. Klicken Sie auf der Bestandsseite auf die Zeile des Fahrzeugs, um sie anzuzeigen oder zu bearbeiten.

| Fahrzeugname                | VIN               | Kennzeichen # 1= | Тур                      | Marke & Modell                     | Läuft ab in         | Status                     | Aktionen |
|-----------------------------|-------------------|------------------|--------------------------|------------------------------------|---------------------|----------------------------|----------|
| the mystery machine updated | 12345543211234567 | 12345            | Subunternehmer           | OTHER, OTHER                       |                     | Aktiv                      |          |
| test                        | 98989767654545432 | 344338           | lm Besitz                | MERCEDES-BENZ,<br>SPRINTER L2H2 18 |                     | Aktiv                      |          |
| the bat mobile              | 45678765432345689 | 45678            | Vermietet                | MERCEDES-BENZ,<br>SPRINTER L2H2 18 |                     | • Aktiv<br>Bis 2020-04-25. |          |
| The Express                 | 23456789756789598 | 52465            | Leasing<br>(34567865432) | MERCEDES-BENZ,<br>SPRINTER L2H2 18 | # #count ## Tag (e) | • Aktiv<br>Bis 2020-08-22. |          |

**Fahrzeugnamen bearbeiten:** Jeder beliebige Name kann einem Fahrzeug für den internen Gebrauch zugeordnet werden. Wählen Sie auf der Fahrzeugdetailseite das Stiftsymbol neben dem Fahrzeugnamen. Geben Sie einen neuen Namen ein und wählen Sie "Speichern".

|                              | Fahrzeugname<br>test Abbrechen Abbrechen                                     | Dokument hochladen | Status aktualisieren |
|------------------------------|------------------------------------------------------------------------------|--------------------|----------------------|
| Standard<br>Paketlieferwagen | 2019 MERCEDES-BENZ, SPRINTER L2H2 18   344338   9898976765454545432   DHP1 🔗 |                    |                      |

Fahrzeugstatus bearbeiten: Wählen Sie auf der Fahrzeugdetailseite "aktualisieren" aus.

1. Die Auswahl von "In Wartung" erfordert die Angabe der Art der Wartung (Reparatur oder Vorbeugung).

2. Durch Auswahl von "Inaktiv" wird das Fahrzeug aus dem DSP-Bestand entfernt.

3. Sofern Sie "Aktiv" auswählen, obwohl das Fahrzeug zuvor inaktiv war, muss ein aktualisierter Besitznachweis vorgelegt werden.

| Status aktualisieren      | ×      |
|---------------------------|--------|
| Fahrzeugname: test        |        |
| Kennzeichen: 344338       |        |
| Status<br>In der Wartung  | \$     |
| Grund<br>Reparaturservice | \$     |
|                           | Update |

4. Wählen Sie "Update", wenn Sie fertig sind.

**Fahrgestellnummer bearbeiten:** Die Fahrgestellnummer eines Fahrzeugs kann nicht direkt im System bearbeitet werden. Wenn ein Fahrzeug mit einer falschen Fahrgestellnummer hochgeladen wurde, müssen die folgenden Schritte ausgeführt werden, um dies zu korrigieren.

- 1. Ändern Sie den Fahrzeugstatus in "Inaktiv".
- 2. Erstellen Sie einen neuen Fahrzeugeintrag mit der richtigen Fahrgestellnummer.

Falls ein hinzugefügtes Fahrzeug automatisch in den Status "Inaktiv" versetzt wurde und nicht in den Status "Aktiv" zurückkehren kann, kann dies daran liegen, dass die Fahrgestellnummer falsch / doppelt ist. Erstellen Sie in einer solchen Situation einen neuen Fahrzeugeintrag mit der richtigen Fahrgestellnummer.

**Bearbeiten des Enddatum** für Leasing- oder Mietfahrzeuge von "non - branded" Fahrzeuge : Wählen Sie auf der Fahrzeugdetailseite das Stiftsymbol neben dem Enddatum aus. Geben Sie das neue Datum für das Fahrzeug ein. Wenn ein Datum ausgewählt wird, das den Besitzzeitraum des Fahrzeugs erweitert, muss ein neues Besitznachweisdokument hochgeladen werden. Wählen Sie "Speichern", wenn Sie fertig sind.

| Enddatum des Leasings bearbeiten                                                      | ×         |
|---------------------------------------------------------------------------------------|-----------|
| Fahrzeugname: New1                                                                    |           |
| Kennzeichen: ABCD1234                                                                 |           |
| Enddatum des Leasings                                                                 | ÷         |
| 2020-05-21                                                                            |           |
| Choose a file OR drag it here                                                         |           |
| Choose a file OR drag it here<br>File formats supported:<br>PDF,JPG,JPEG,PNG,XLS,XLSX |           |
| L                                                                                     |           |
|                                                                                       | Speichern |
|                                                                                       |           |
|                                                                                       |           |

**Station bearbeiten:** Wählen Sie auf der Fahrzeugdetailseite das Stiftsymbol neben der Fahrzeugstation aus. Wählen Sie dann aus der Dropdown-Liste die neue Station aus. Wenn die autorisierte Anzahl von Fahrzeugen an der neuen Station überschritten wird, wird ein Fehler angezeigt. Wählen Sie "Speichern", wenn Sie fertig sind.

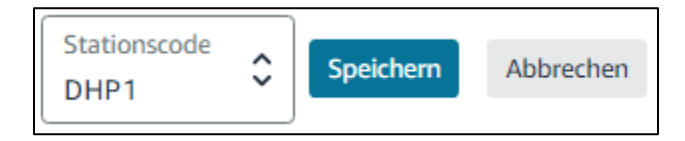

Manuelles Entfernen von Fahrzeugen (Status auf "inaktiv" setzen): Fahrzeuge werden niemals aus dem Flottenportal gelöscht, sondern in einen inaktiven Status versetzt und nicht in der Bestandsansicht angezeigt.

| Status aktualisieren                                                                                                    | × |
|----------------------------------------------------------------------------------------------------|---|
| Fahrzeugname: New1                                                                                                    |   |
| Kennzeichen: ABCD1234                                                                                                    |   |
| Status<br>Inaktiv                                                                                                    | > |
| Inaktive Fahrzeuge werden in der Registerkarte "Meine Fahrzeuge"<br>nicht standardmäßig angezeigt. Wählen Sie "Inaktive Fahrzeuge<br>anzeigen", um alle | _ |
| Update                                                                                                    |   |

Automatisches Entfernen: Folgendes führt dazu, dass ein Fahrzeug automatisch auf inaktiv gesetzt wird:

1. Ablauf: Das Miet- oder Enddatum für ein Fahrzeug ist abgelaufen.

2. Vervielfältigung: Wenn ein zweiter DSP ein Fahrzeug mit derselben Fahrgestellnummer hinzufügt, wird das Fahrzeug in der Flotte des aktuellen DSP in den Status "inaktiv" gesetzt. Beispiel: DSP1 mietet ein Fahrzeug und gibt es vorzeitig zurück, dann empfängt DSP2 dasselbe Fahrzeug.

"Inaktive" Fahrzeuge anzeigen: Zeigen Sie die Liste der inaktiven Fahrzeuge eines DSP auf der Bestandsseite an, indem Sie die Auswahl "Inaktive Fahrzeuge anzeigen" ändern.

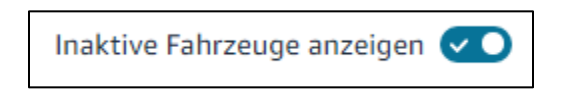

## 1.8 Mietreservierungen

**Reservierung stornieren**: Eine Reservierung kann storniert werden, bis das erste Fahrzeug vollständig für die Reservierung registriert ist. Wählen Sie die Reservierung auf der Registerkarte "Flottenbestand" auf der Registerkarte "Mietreservierungen" aus. Wählen Sie auf der Reservierungsdetailseite "Reservierung entfernen" und bestätigen dies.

Aktualisierung von Fahrzeugen, nicht der Reservierung: Sobald eine Reservierung erstellt und ein Fahrzeug vollständig registriert wurde, kann eine Mietreservierung nicht mehr geändert werden. Details wie Startdaten, Enddaten und Fahrzeugdokumentation können jedoch für jedes einzelne Fahrzeug in einer Reservierung geändert werden.

| Administration > Flotte > ABC124       Reservierung: ABC124         Reservierung: ABC124       Reservierung entfermen         Leasing-Anbieter: Sixt   Station: Hemel Hempstead (DHP1) - AMZL   Reservierungsbeleg: grey, PNG       Reservierung entfermen |                         |                          |                                  |  |
|----------------------------------------------------------------------------------------------------|-------------------------|--------------------------|----------------------------------|--|
| # #vehicleCount ## Leasing                                                                                                    | gfahrzeuge              |                          | Fahrzeug hinzufügen              |  |
| Vehicle 1                                                                                                    | 2020-04-08 - 2020-07-17 | Warten auf Informationen | Fahrzeuginformationen hinzufügen |  |
| Vehicle 2                                                                                                    | 2020-04-08 - 2020-07-17 | Warten auf Informationen | Fahrzeuginformationen hinzufügen |  |
| Vehicle 3                                                                                                    | 2020-04-08 - 2020-07-17 | Warten auf Informationen | Fahrzeuginformationen hinzufügen |  |

# 1.9 Parkplätze außerhalb der Station aktualiseren

#### Off-Site-Parkplätze hinzufügen:

- 1. Wählen Sie auf der Hauptseite des Fahrzeugbestands die Schaltfläche "Parkplatz bearbeiten".
- Wählen Sie im Popup-Fenster "Ja" und geben Sie die Anzahl der Parkplätze an jeder Station ein. Hinweis: Es gibt eine maximale Anzahl von Plätzen pro Station, basierend auf der größeren Anzahl von registrierten Fahrzeugen oder autorisierter Fahrzeuge.
- 3. Wählen Sie "Bestätigen"

| Parken bearbeiten                        |                     |           | ×          |
|------------------------------------------|---------------------|-----------|------------|
| Bezahlen Sie für Parkplätz<br>Ja<br>Nein | e außerhalb des Sta | andorts?  |            |
| Wie viele Plätze zahlen Sie DHP1 0       | derzeit?            |           |            |
| UUK1<br>1                                |                     |           |            |
| 1<br>DXE1                                |                     |           |            |
| Datum der letzten Aktualisien            | ing                 | Abbrechen | Bestätigen |

## **1.10 Trouble Ticket Links**

Bei technischen Problemen der Fahrzeuge erstellen Sie bitte ein Ticket über die folgenden Links:

- Probleme mit fehlenden oder zusätzlichen Armada-Fahrzeugen
- <u>Probleme beim Hinzufügen von Fahrzeugen</u>
- Probleme bezüglich fehlender Marke, Modell usw. der Fahrzeuge
- Probleme bezüglich der Änderung des Fahrzeugstatus
- <u>Probleme beim Hochladen von Dokumenten</u>
- Probleme mit UX